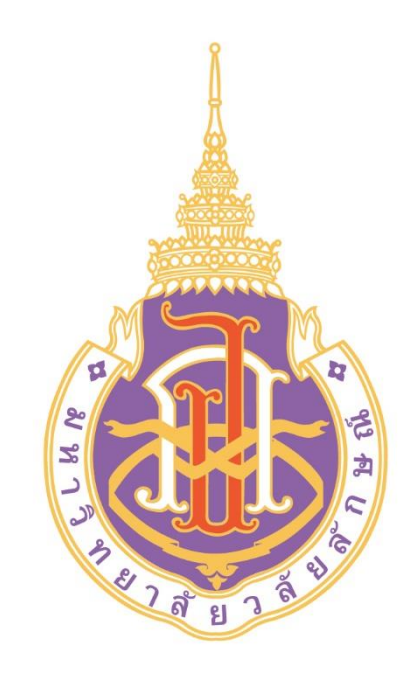

ทรงไทย

## **WU** University Application

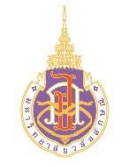

#### **Download Application**

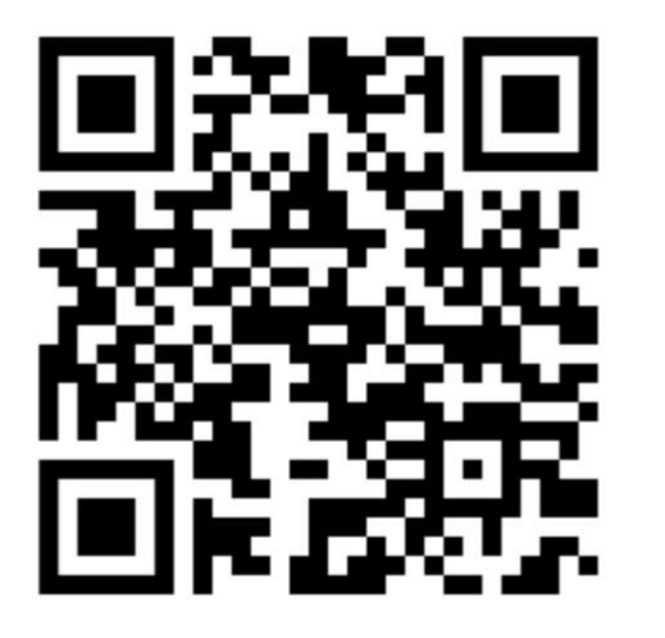

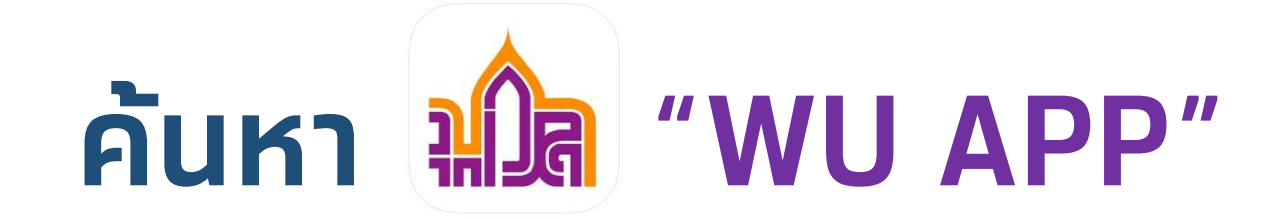

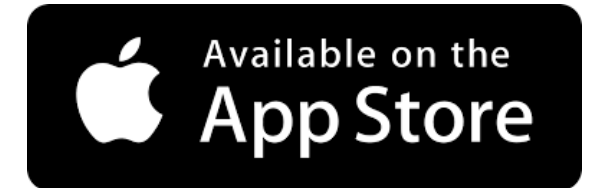

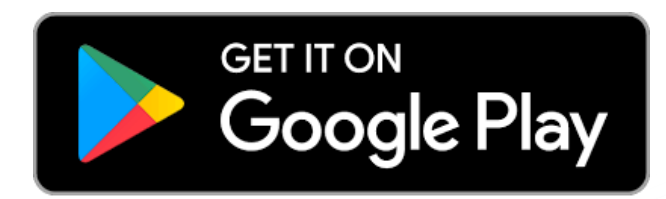

ทรงไทย

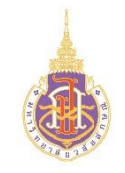

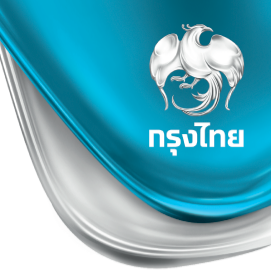

- <u>นักศึกษา</u>
- User = รหัสนักศึกษา
- Pass = รหัสเดียวกับ WIFI มหาวิทยาลัย

Pass = รหัส 60 ลงไป > walailakgooglemail รหัส 61,63 > รหัสบัตรประชาชน รหัส 63 GSuite > รหัสบัตรประชาชน 5 ตัวสุดท้าย หากเคยเปลี่ยนรหัสแล้ว และลืมรหัสติดต่อได้ที่ <u>https://cdt.wu.ac.th</u> (Chat มุมล่างด้านขวา)

 <u>บุคลากร/อาจารย์</u> User = Mail (ไม่ต้องมี @ ตามหลัง) Pass = รหัสเดียวกับ WIFI มหาวิทยาลัย

### Login เข้าระบบครั้งแรกรับคะแนน

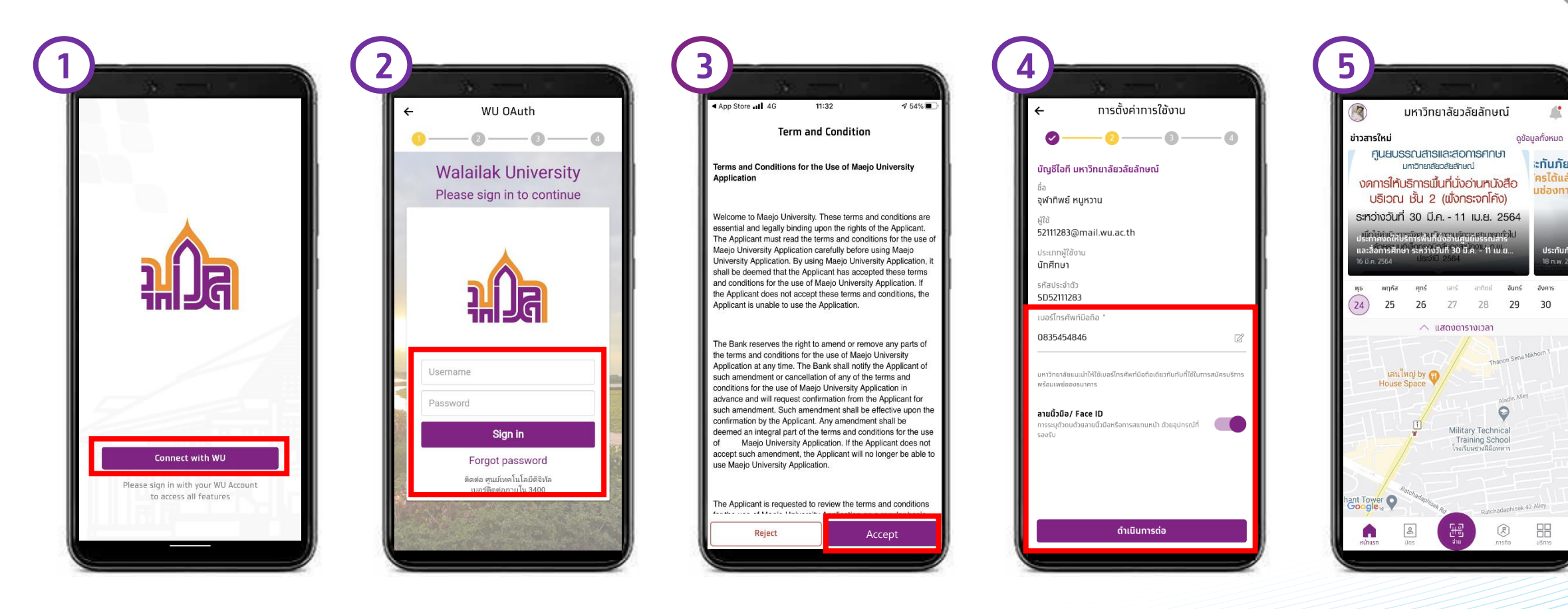

ุทดปุ่ม Connect with WU ใส่ Username และ password ที่มหาวิทยาลัยกำหนดไว้ให้ และเลือก Sign in อ่านข้อทำหนด และทด Accept ตรวจสอบข้อมูลส่วนตัว และเลือท ดำเนินทารต่อ (ผู้ใช้งานสามารถทำหนดเข้าใช้แอ พด้วยระบบ Fingerprint หรือ Face ID ได้) เข้าสู่หน้าหลักเมื่อ

ลงทะเบียนสำเร็จ

กรงไทย

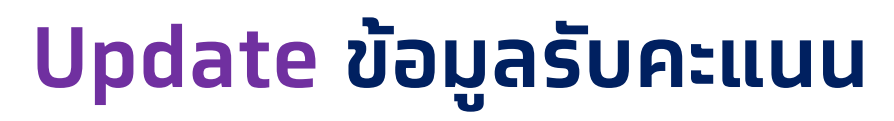

←

วันเทิด

สัญชาติ

อื่นๆ

ชั้นปี 5

อีเมล

อีเมล

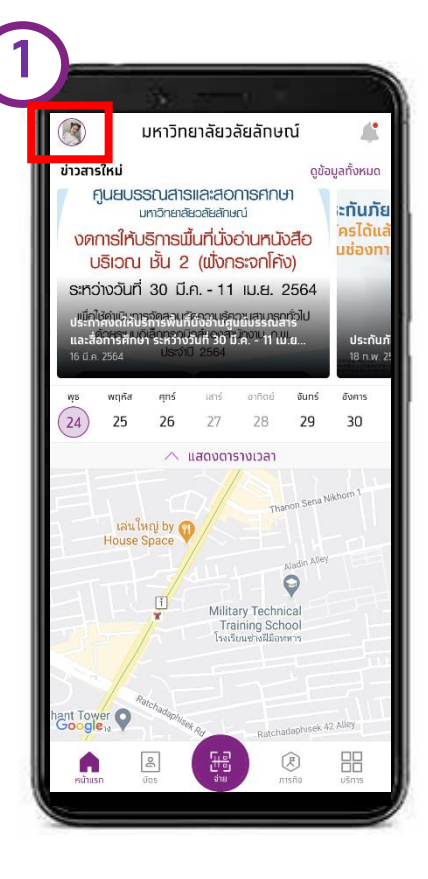

เข้าสู่หน้าหลักเมื่อ ลงท<sup>้</sup>ะเบียนสำเร็จ ກດປຸ່ມรູປ Profile

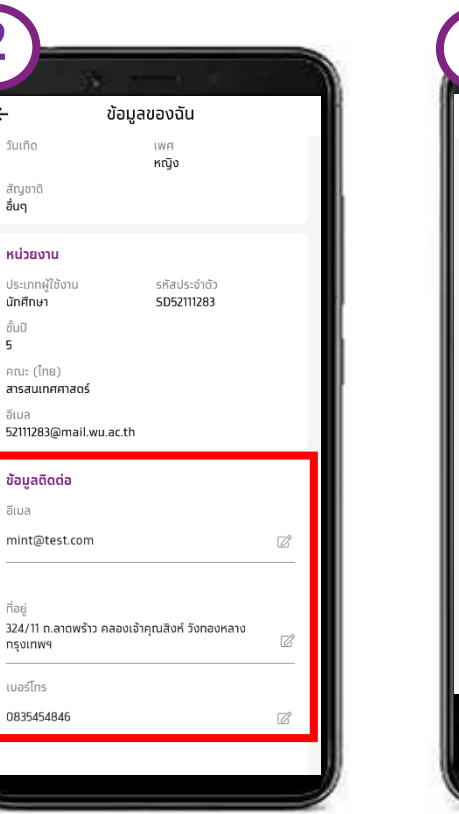

แท้ไขข้อมูลส่วนตัวให้ครบทุกช่อง - E-Mail

- Address
- Phone

| (                                | My In                          | format              | tion     |     |
|----------------------------------|--------------------------------|---------------------|----------|-----|
|                                  | Somxxxxx<br>School of S<br>ชัย | xx KTBxxx<br>cience | xxxx     | 0 😳 |
| Profile                          |                                |                     |          |     |
| Name (E<br>Somxxxx               | EN)<br>XXXX KTBXXX             | xxxx                |          |     |
| Name (T<br>auxxxxx               | าH)<br>xxx กรุงxxxx            | xxx                 |          |     |
| Birthdate<br>01 Jan 2019         |                                | Gen<br>Male         | der<br>e |     |
| National<br>Thai                 | lity                           |                     |          |     |
| Organiz                          | zation                         |                     |          |     |
| User Typ<br>Student<br>Year<br>1 | ie                             | ID<br>620000        | 10780    |     |
| Faculty (                        | (EN)<br>If Science             |                     |          |     |

ได้รับคะแนนเพิ่ม

กรุงไทย

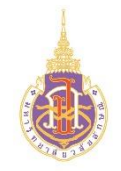

#### Virtual Card & QR Code & Barcode

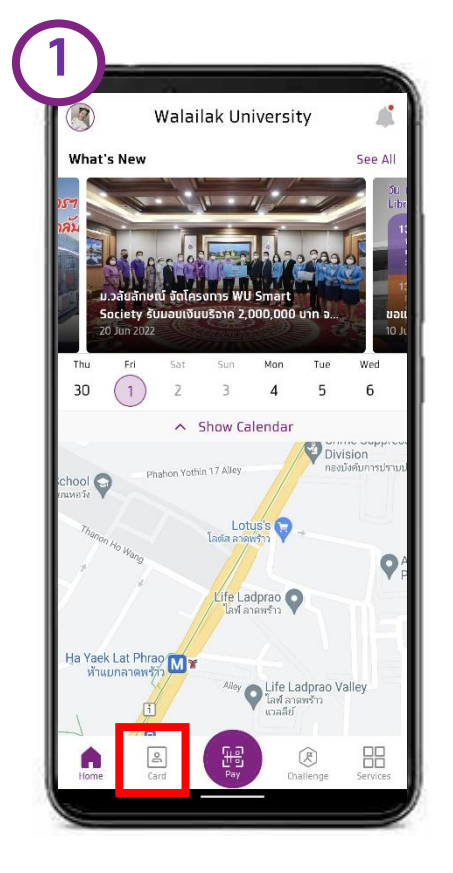

ບັຕs (Card)

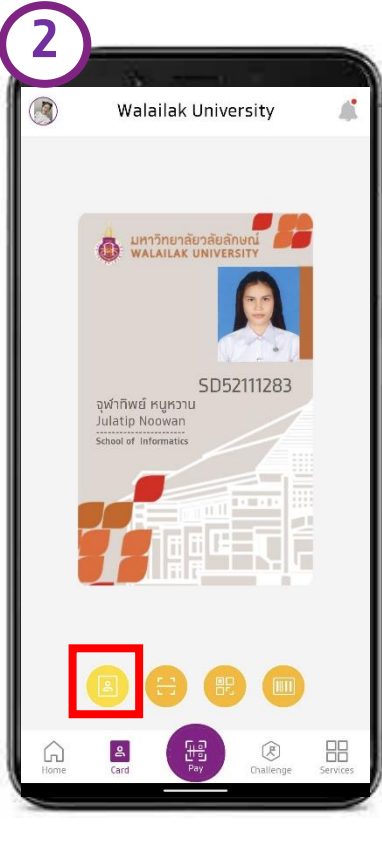

ບັຕs (Virtual Card)

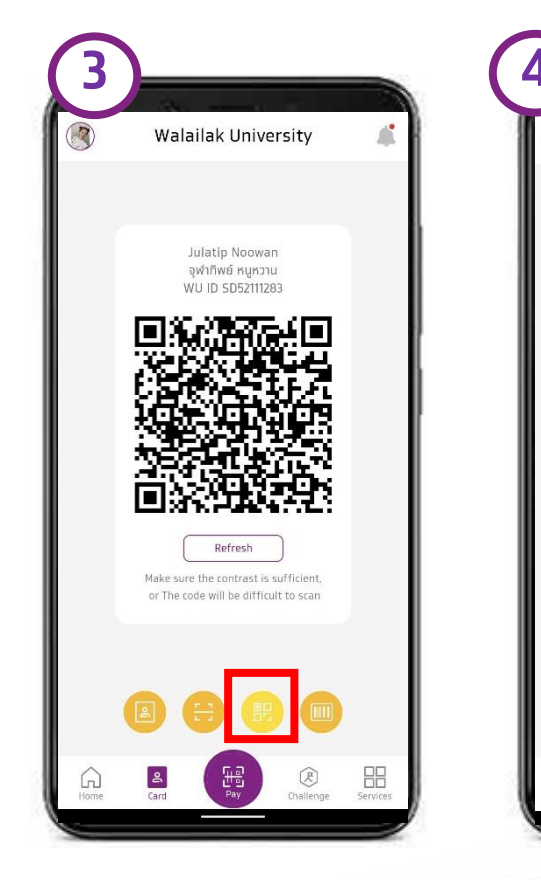

QR Code

Barcode (ใช้สำหรับ ห้องสมุด)

6

Walailak University

Julatip Noowan

จุฬาทิพย์ หนูหวาน WU ID 52111283

Make sure the contrast is sufficient, or The code will be difficult to scan

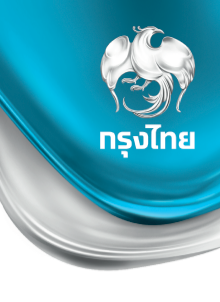

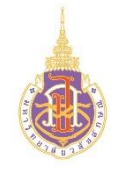

#### การ Join Challenge รับคะแนน

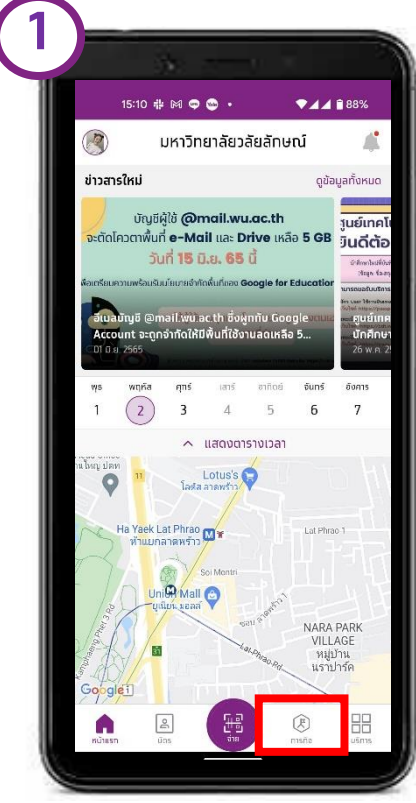

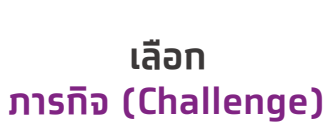

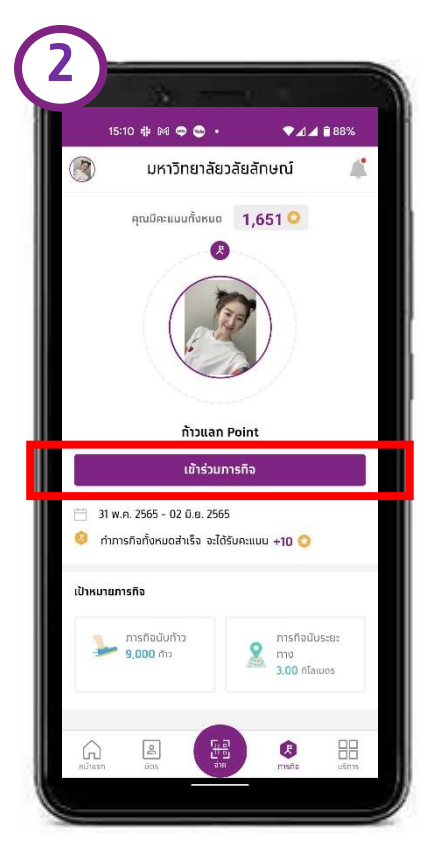

ิกด เข้าร่วมภารทิจ

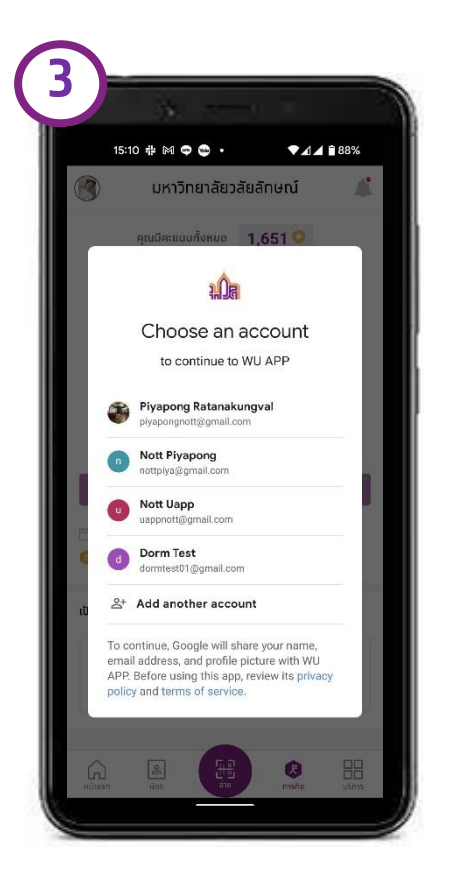

iPhone ให้สิทธิ์เข้าถึงข้อมูล ท้าว เดิน และ ระยะทาง

Android ลง App Google Fit เข้าใช้งาน และเลือก Account ของ Google Fit

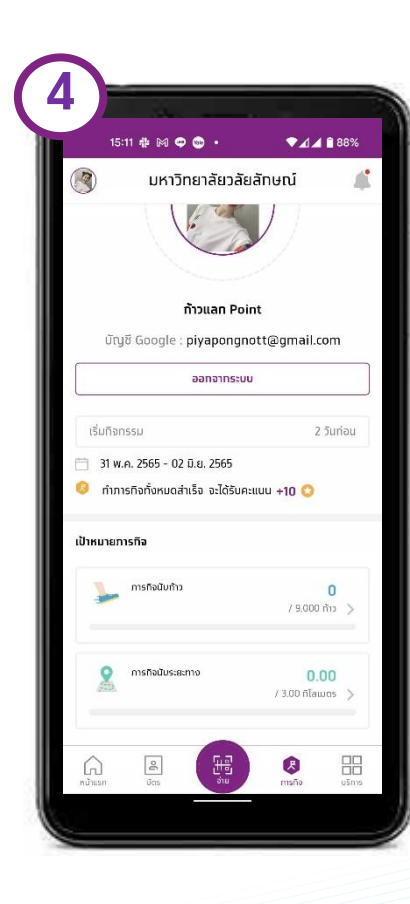

เข้าร่วมภารทิจแล้ว

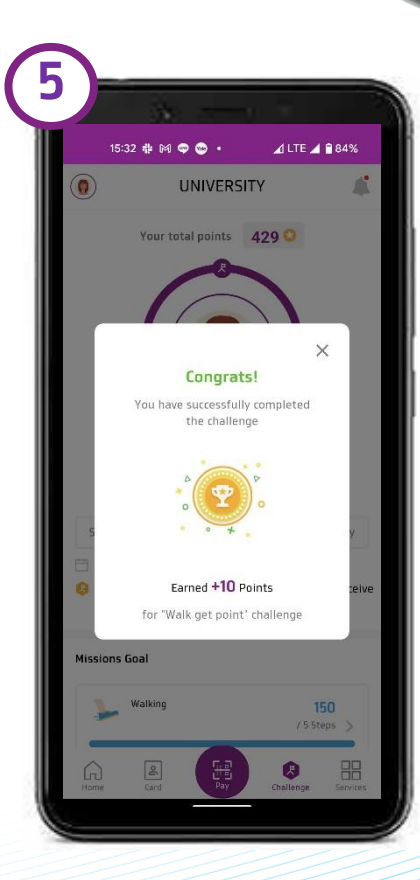

ทำภารทิจ สำเร็จ

7

กรุงไทย

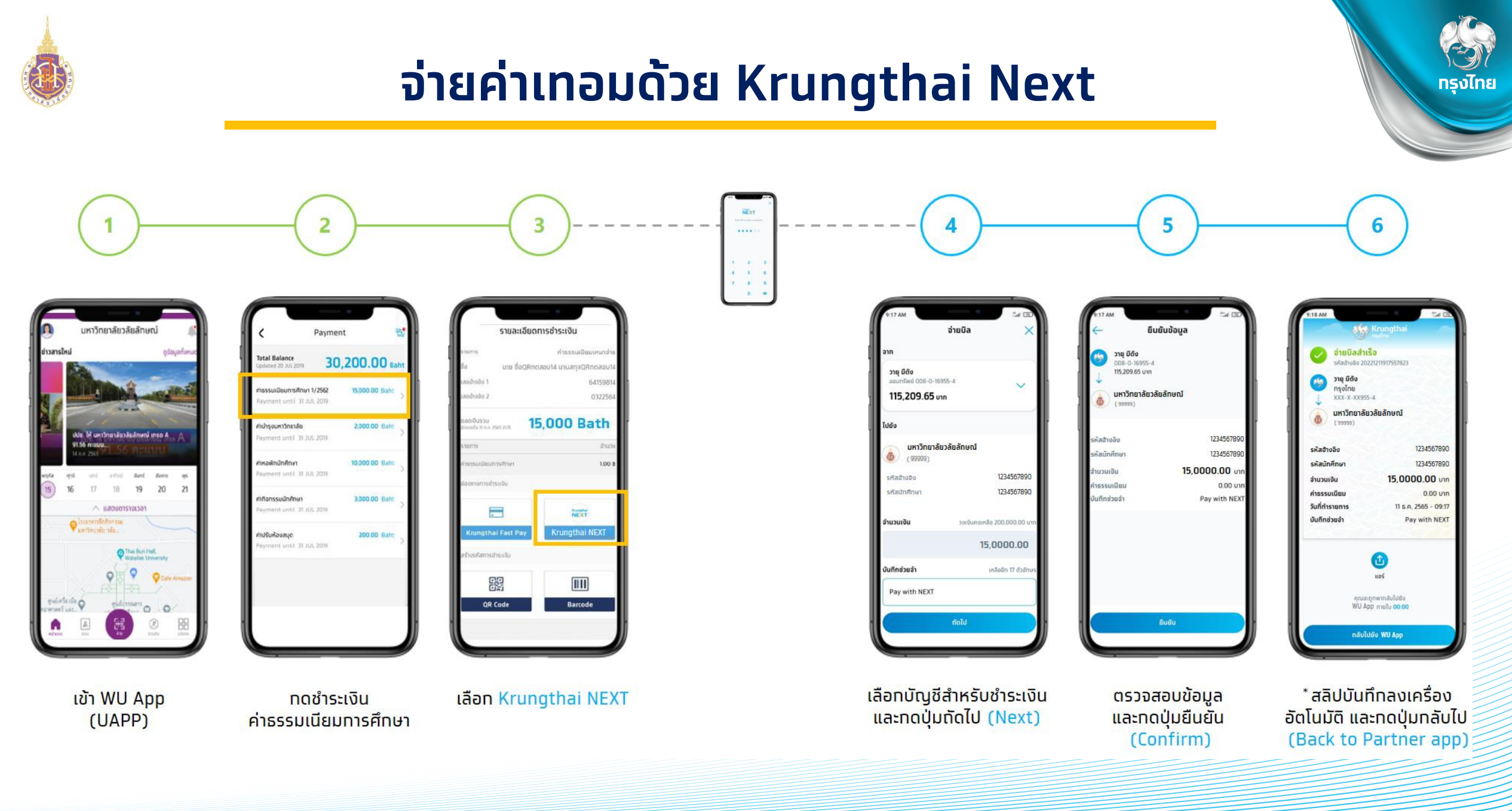

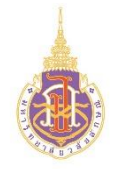

### จ่าย QR ร้านค้า ผ่าน App เป๋าตัง

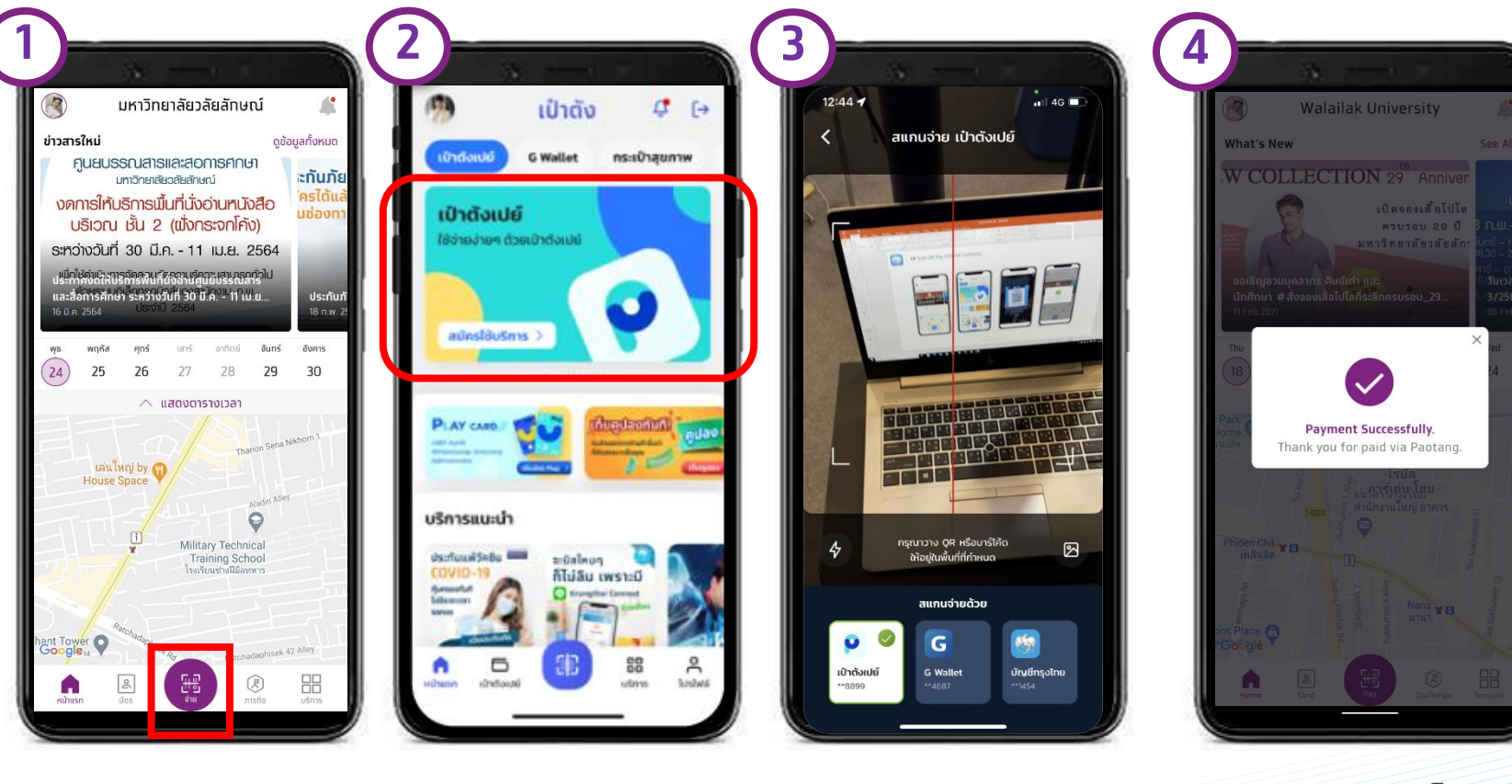

ชำระเงินสำเร็จ

กดปุ่ม Pay

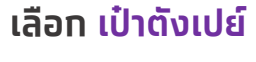

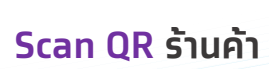

Q

กรุงไทย

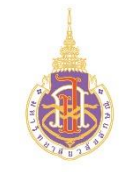

#### แลก Code ส่วนลด (Redeem Reward)

กรงไทย

10

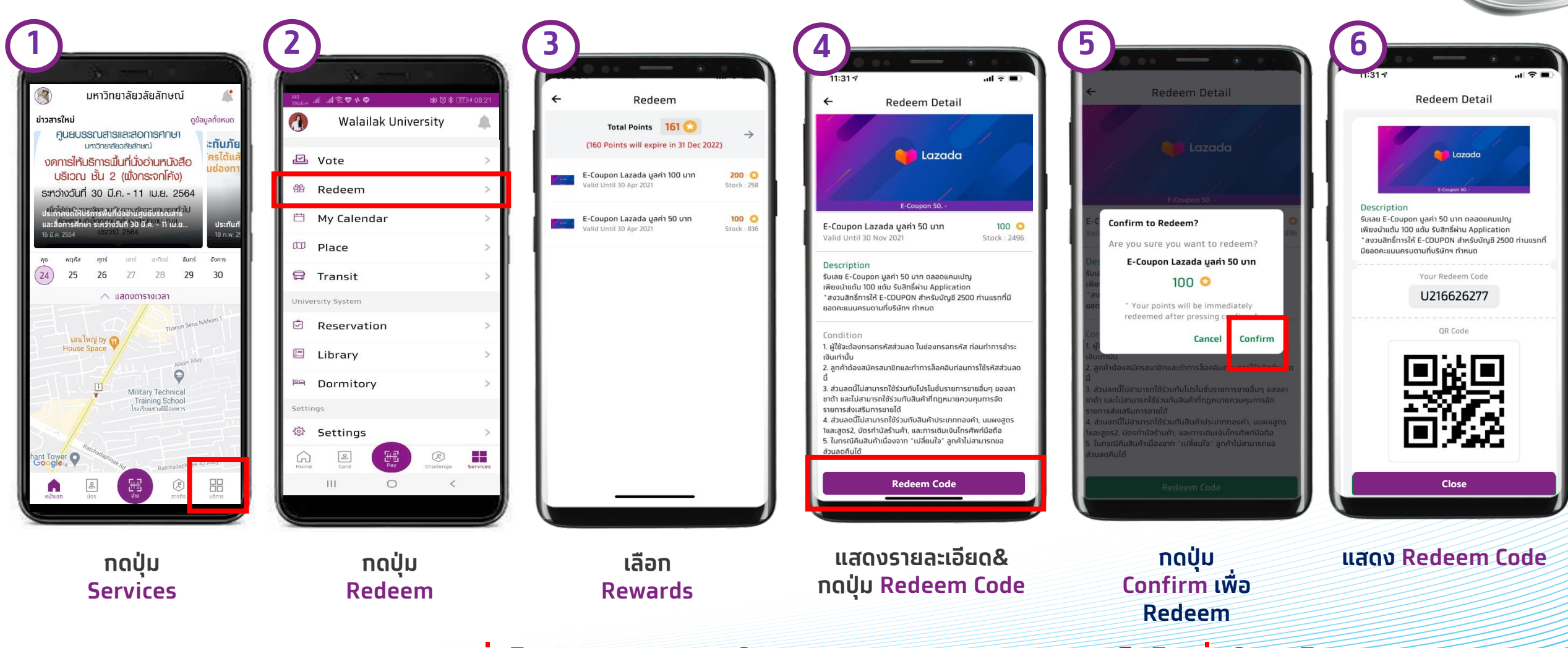

้หมายเหตุ: เมื่อได้รหัสของรางวัลให้ทำการ Capture Screen เก็บไว้เพื่อใช้ต่อไป

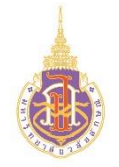

# การดูตำแหน่งรถไฟฟ้า

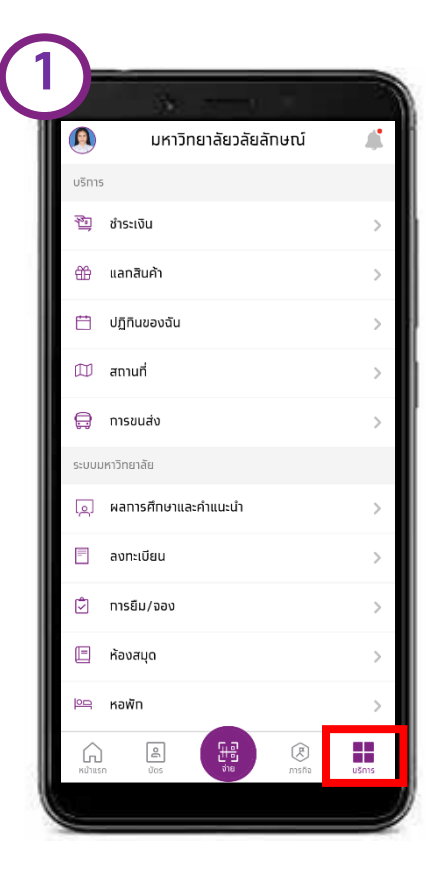

|           | มหาวิทยาลยวิลยิสทิษณ |   |
|-----------|----------------------|---|
| USIN      | 5<br>* <del>-</del>  |   |
| 1         | ชาระเงน              | > |
| <b>**</b> | แลกสินค้า            | > |
|           | ปฏิทินของฉัน         | > |
|           | สถานที่              | > |
| <b>Q</b>  | การขนส่ง             | > |
| ระบบเ     | มหาวิทยาลัย          |   |
| Q         | ผลการศึกษาและคำแนะนำ | > |
|           | ลงทะเบียน            | > |
| ¢         | ทารยืม/จอง           | > |
|           | ห้องสมุด             | > |
| 면         | หอพัท                | > |
|           |                      |   |

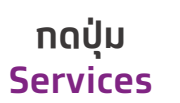

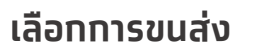

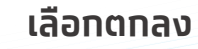

การขนส่ง

🛚 ร้าน มอร์ คอฟฟี 🝚

ดูการมาถึง

เลือกตำแหน่งบนแผนที่เพื่อดูเวลาที่

ตกลง

🗌 ไม่แสดงข้อความนี้อีก

۲

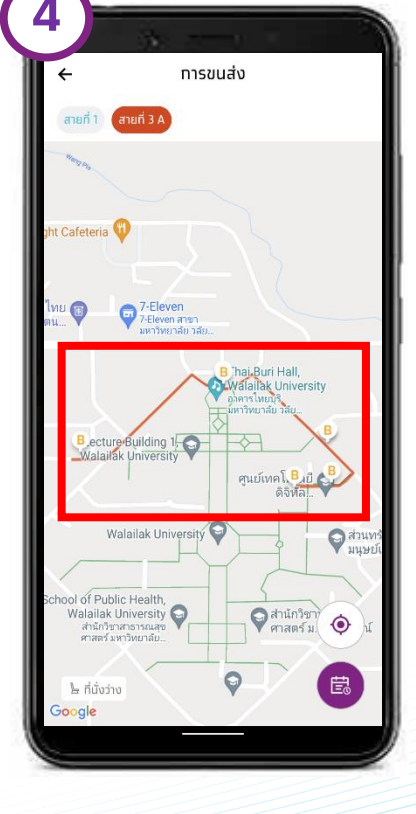

ตำแหน่งรถไฟฟ้า

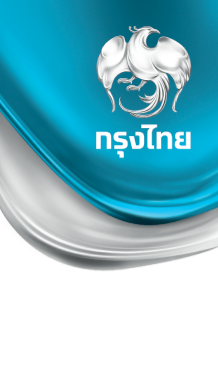